## INSTRUKCJA INTEGRACJI KONTA W BDO Z APLIKACJĄ **RYMED** (CLIENT ID, CLIENT SECRET)

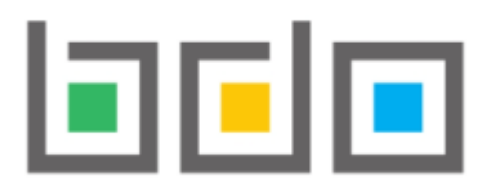

BAZA DANYCH O PRODUKTACH I OPAKOWANIACH ORAZ O GOSPODARCE ODPADAMI

## 1. Zaloguj się na swoje konto główne w BDO, używając np. profilu zaufanego – strona: <u>https://rejestr-bdo.mos.gov.pl</u>

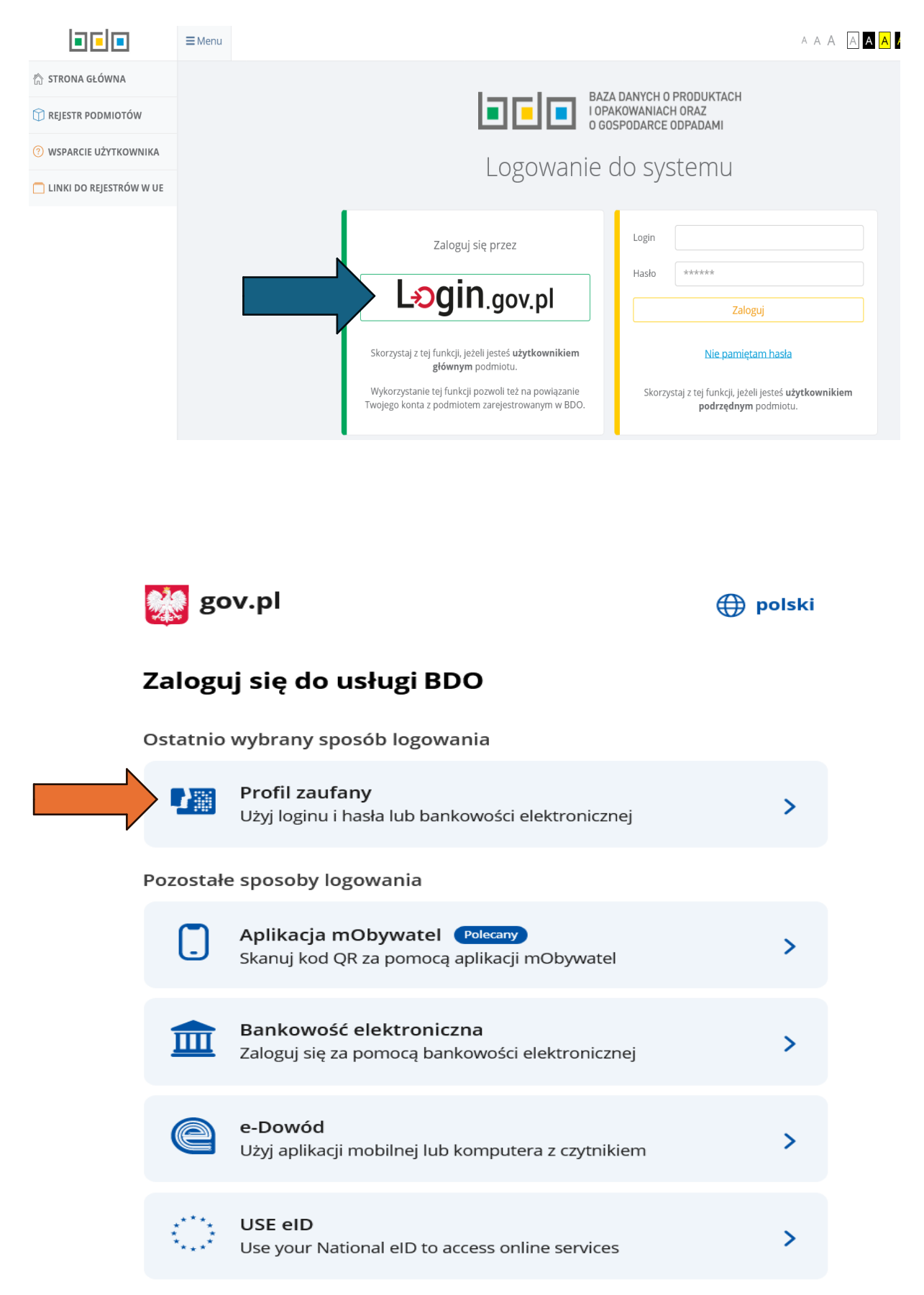

| Login 🕣                         | Profil zaufany                 |                                 |                                  |            |             |
|---------------------------------|--------------------------------|---------------------------------|----------------------------------|------------|-------------|
| Zaloguj się za<br>użytkownika l | pomocą na y<br>ub adresu ail   | Zaloguj się pr<br>lub innego do | zy pomoc<br>ostawcy              | y banku    |             |
| Nazwa użytkownika lub ad        | dres e-mail                    | Bank Polski                     | m <mark>Bank</mark>              | 2nvelo     | e-dowód     |
| Wpisz nazwę użytkowr            | ika lub adres e-mail           | UB                              |                                  | 1<br>m     | V E<br>L O  |
|                                 | Nie pamiętam nazwy użytkownika |                                 | BANK SPOLICIES/CPY<br>+ BROOMICY | Bank Pekao | BANK        |
| Hasło                           |                                |                                 | Millennium                       |            | Ô KASA      |
| Wpisz hasło                     |                                |                                 | barik                            | BANK       | STEFCZYKA   |
| ZALOGUJS                        | Nie pamiętam hasła             |                                 | B A N K                          | ıntelıgo   | BNP PARIBAS |

## 2. Wybierz podmiot, którego konto w BDO chcesz zintegrować

Po zalogowaniu system automatycznie wyświetli listę wszystkich podmiotów przypisanych do konta zalogowanego użytkownika głównego [RYSUNEK 2].

|          |                  |   | Manua andaristi | A.073 |   |         |     |                                                                                                    | _   |           |
|----------|------------------|---|-----------------|-------|---|---------|-----|----------------------------------------------------------------------------------------------------|-----|-----------|
| ier reje | rowy             |   | махма росплото  | NIP   |   |         |     |                                                                                                    |     |           |
|          |                  |   |                 |       |   |         |     | Q Srukaj                                                                                                    | lub | 🖬 Wyczyść |
| Lp.      | Numer rejestrowy | • | Nazwa podmiotu  |       | ÷ | NIP     | ٠   | Adres                                                                                                    | ٠   | Akcje     |
| 1        | 000119922        |   | Firma A         |       |   | 8233527 | 856 | Kraj: Polska, Województwo: ZACHODNIOPOMORSKIE, Powiat: gryfinski, Gmina: Chojna (obsza<br>wiejski), Miejscowosc: Chojna, Ulica: Czartoryja 1, Kod pocztowy: 74-500 | 5   | Opcje 🕶   |
|          | 000119923        |   | Firma B         |       |   | 1158705 | 920 | Kraj: Polska, Województwo: MAZOWIECKIE, Powiat: radomski, Gmina: Je                                                                                                |     |           |

**3.** Po wybraniu odpowiedniego podmiotu, klikamy okienko "OPCJE,, i wybieramy przycisk "API,

|                                                               | ≡Menu                                      |                               | A A A 🗚 🗚 🗚 👘 🔛 💮 Pawel Testewicz Wylogu                                                                                   |  |  |  |  |  |
|---------------------------------------------------------------|--------------------------------------------|-------------------------------|----------------------------------------------------------------------------------------------------|--|--|--|--|--|
| VYBRANY PODMIOT:<br>"TEST PODMIOT"<br>NR RE[LSTROW?:000999999 |                                            | OPCJE 🔺                       | MIEJSCE PROWADZENIA DZIALALNOŚCI:         OPCJE +           INFINICZ DOTLOUCOSJ9999         OPCJE +                        |  |  |  |  |  |
| 🟠 STRONA GŁÓWNA                                               | Ewidencja odpadów                          | <ol> <li>Szczegóły</li> </ol> | videncia odoadów. / Karty przekazania. / Karty przekazania odpadów. / Przekazujący. / Planowane karty przekazania odpadów. |  |  |  |  |  |
|                                                               | Lista planowanych kart przekazania odpadów | 🖙 API                         |                                                                                                    |  |  |  |  |  |
| () KEJESTK FODMIOTOW                                          |                                            | 🖒 Zmień                       |                                                                                                    |  |  |  |  |  |

- 4. Po wybraniu opcji "API" pojawi się lista zarejestrowanych aplikacji.
  - <u>W przypadku zakładania nowego konta będzie ona pusta</u> należy zarejestrować nową Aplikacje.

## W tym celu należy kliknąć – przycisk " NOWA APLIKACJA,

| Lista aplikacji z dostępem do REST API 🏾 🏎 Aplikacja |                 |              |           |               |                 |
|------------------------------------------------------|-----------------|--------------|-----------|---------------|-----------------|
| Lp.                                                  | Nazwa aplikacji | Callback URL | Client ID | Client Secret | Data utworzenia |
| Brak informacji o aplikacjach z dostępem do REST API |                 |              |           |               |                 |

| NOWY KLUCZ API    |                          |
|-------------------|--------------------------|
| Nazwa aplikacji * |                          |
| Aplikacja 1       |                          |
| Callback URL *    |                          |
| https://          |                          |
|                   |                          |
|                   | Anuluj 🕞 Dodaj klucz API |

Jeżeli dane są prawidłowe, należy wybrać opcję "Dodaj klucz API".

5. Po uzupełnieniu danych na liście Aplikacji pojawi się Nowa Aplikacja z CLIENT ID oraz CLIENT SECRET.

Wartości te należy skopiować i wkleić w Formularz na Naszej Stronie dostępny pod adresem <u>https://rymed.pl/integracja-bdo/</u>

Razem z pozostałymi danymi;

- 1. Imię, nazwisko
- **2.** NIP
- 3. Telefon
- 4. Adres email